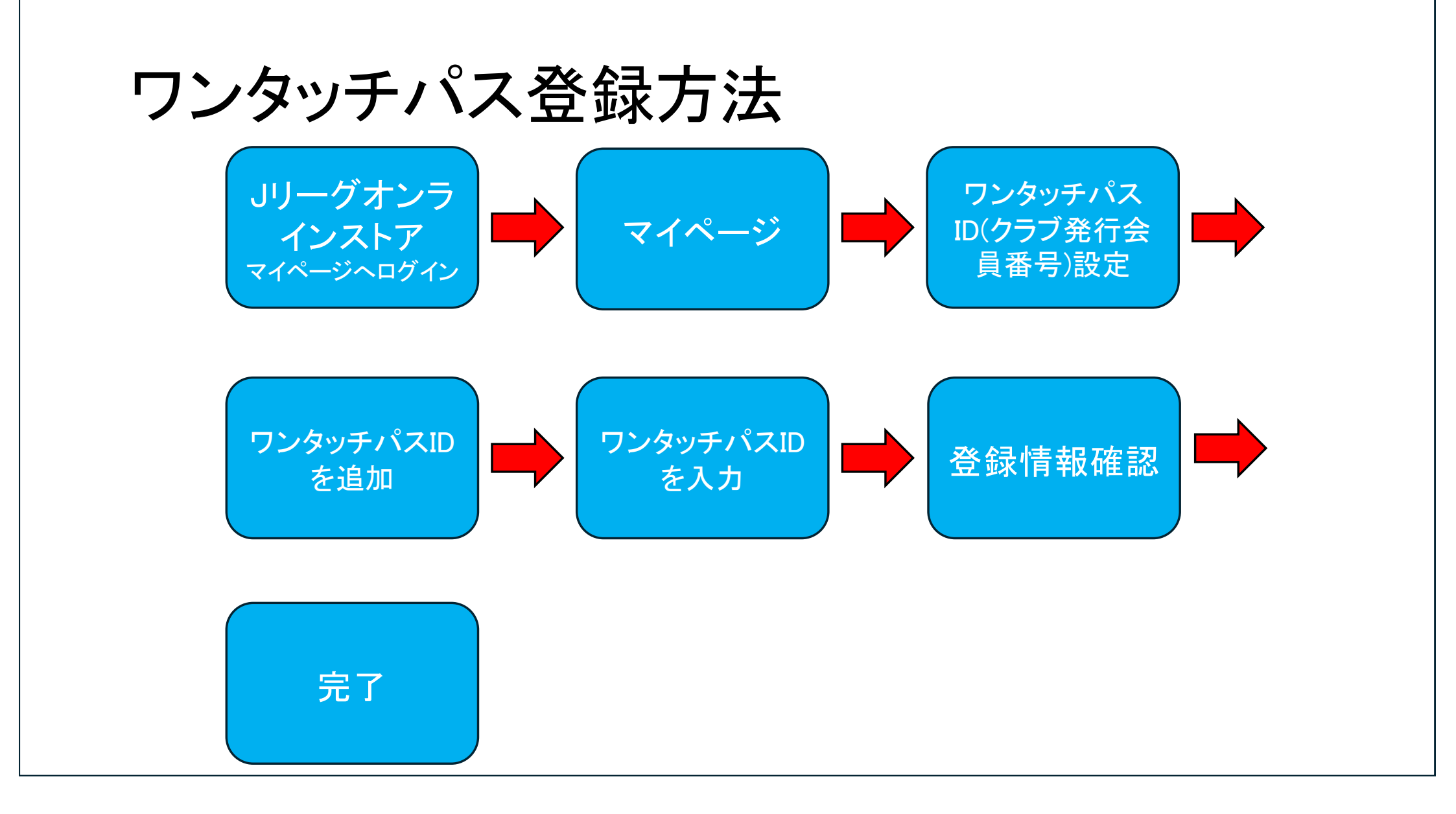

①Jリーグオンラインストアにログイン Jリーグ.jp Jリーグチケット powered by Rakuten ユニフォームなどの観戦グッズが買える!」リーグ公式オンラインストア JLEAGUE ONLINE STORE Ì  $\equiv$ 412 買い物かご メニュー Q 送料無料 3,980円(税込)以上のま 無料 マイページ ※一部商品がメール便での西 ワンタッチパスID(クラブ発 TOP > マイページ 行会員番号)設定 ワンタッチパスID設定 をタップ。 様のマイページ 50 D お気に入り 購入履歴 お知らせ 最近チェックしたアイテム アクセスいただくタイミングにより、マイページ内の情報が最新でない場合がございます。 メルマガ設定 最新情報をご確認いただきたい場合は、お手数ですがマイページ内の「更新する」ボタンをク ⑦ ログアウト ○ 更新する JリーグID 登録情報 ID e/

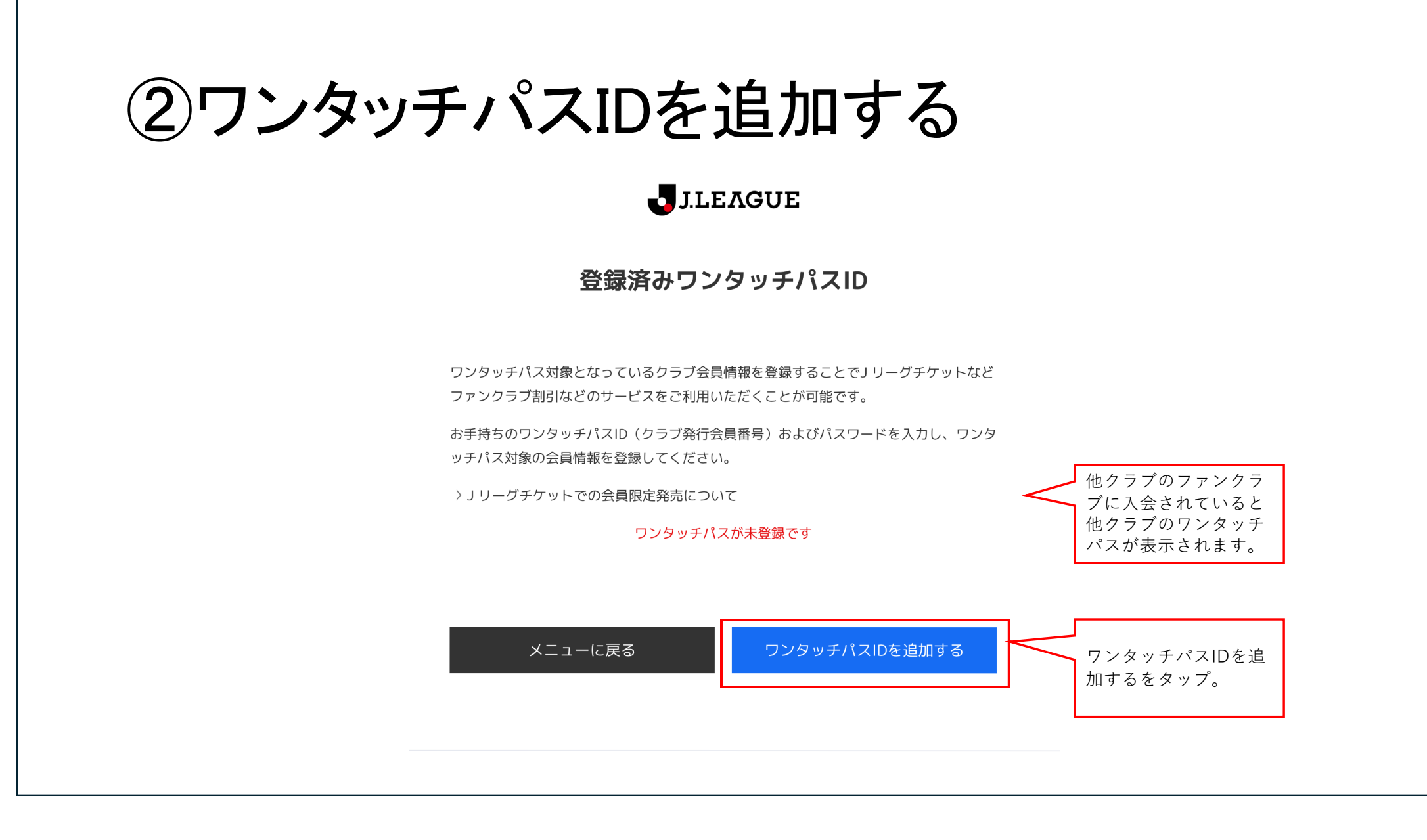

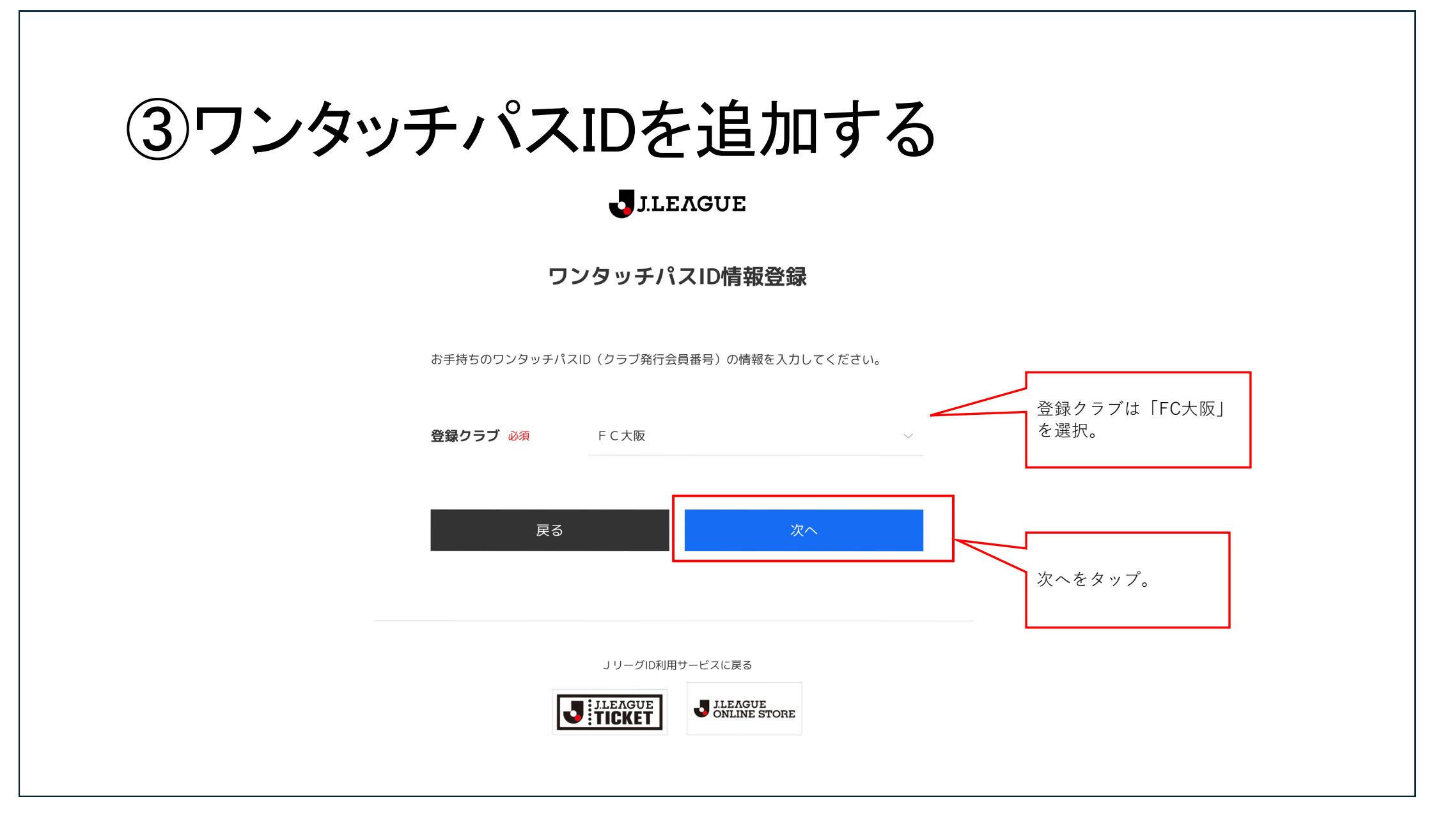

## ④ ワンタッチパスIDを登録する

|                         | FC+OSAKA                                            |                  |
|-------------------------|-----------------------------------------------------|------------------|
|                         | ワンタッチパスID登録                                         |                  |
| STEP1  ワンタッチパスIDを入力     |                                                     |                  |
| お手持ちのワンタッチパスID(クラブ発行会員番 | 号)を入力してください。                                        |                  |
| <b>登録クラブ</b><br>F C大阪   |                                                     |                  |
| ワンタッチパスID(クラブ発行会員番号)    |                                                     |                  |
|                         |                                                     | クラブ発行会員番号<br>を記入 |
|                         | 戻る STEP2へ                                           |                  |
|                         |                                                     |                  |
|                         | F C 大阪公式サイト >                                       |                  |
| ログアウト   利               | <b>用規約   プライバシーポリシー   お問い合わせ先   ウェブアクセシビリティについて</b> |                  |
|                         | <b>ホサイトで使用している文章・画像等の無断での複製・転載を禁止します。</b>           |                  |

## ⑤ワンタッチパスIDを登録する FC×DSAKA ワンタッチパスID登録 STEP2 生年月日を入力 本人確認のため、ファンクラブ入会時に登録した生年月日を入力してください。 年 月 日 $\sim$ $\sim$ $\sim$ 生年月日を入力 STEP3へ 戻る FC大阪公式サイト ログアウト | 利用規約 | プライバシーポリシー | お問い合わせ先 | ウェブアクセシビリティについて 本サイトで使用している文章・画像等の無断での複製・転載を禁止します。

## ⑥ワンタッチパスIDを登録する

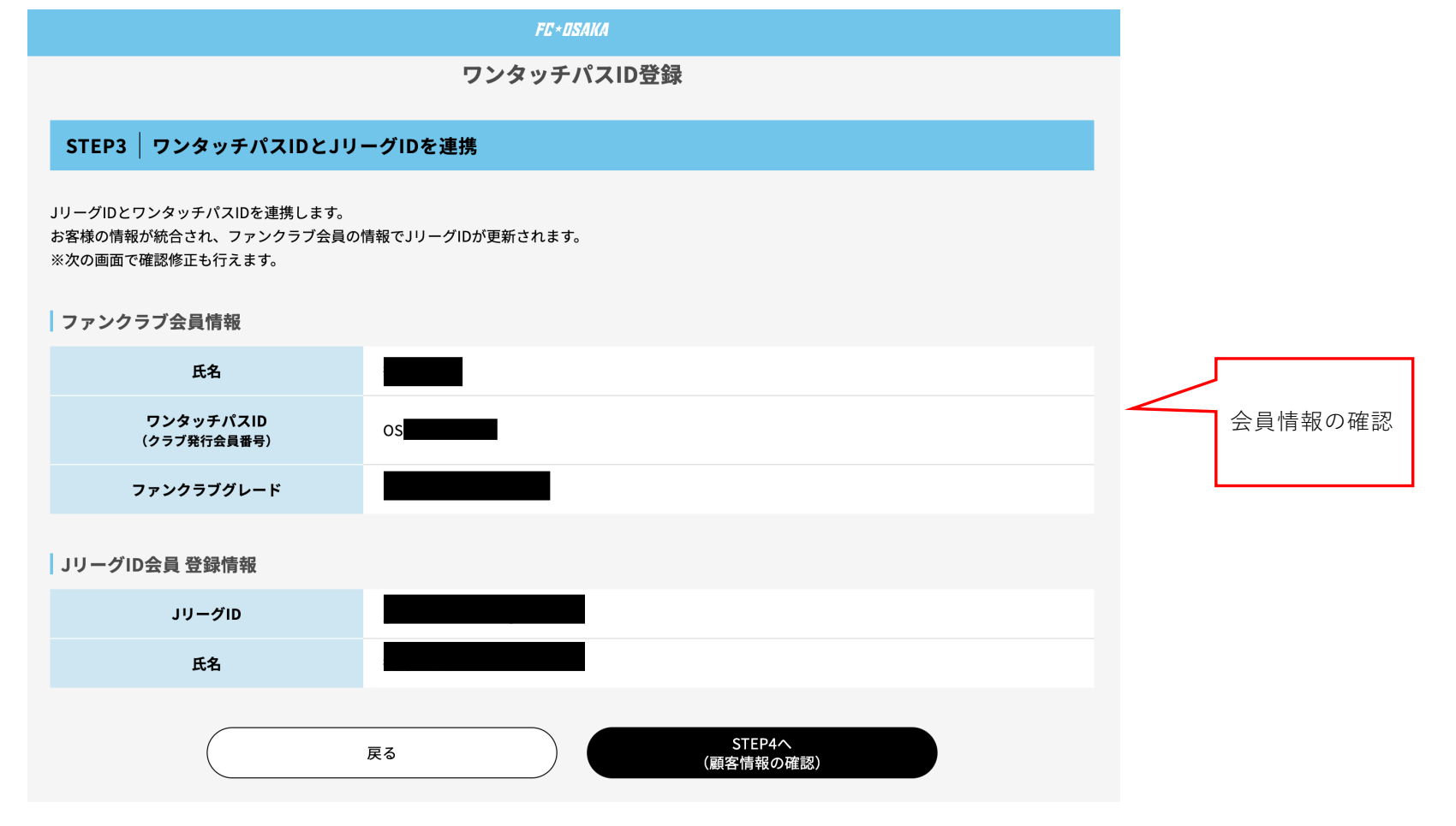

## ⑦ワンタッチパスIDを登録する

| FC+ DSAKA                                                                                                    | FC+DSAKA                                            |  |
|----------------------------------------------------------------------------------------------------|-----------------------------------------------------|--|
| ワンタッチパスID登録                                                                                                    | 町域番地(必須)                                            |  |
| STEP4  登録情報の確認                                                                                                    |                                                     |  |
| お客様の情報をご確認の上、最新情報に更新してください。<br>今後、こちらの情報が、JリーグID及びファンクラブ会員(FC大阪のレギュラーファンクラブ)の登録情報として利用されます。<br>※メールアドレスは、JリーグIDのメールアドレスを引き継ぎます。こちらの画面では変更できません。<br>※今後の修正はマイページ及びJリーグIDの顧客情報変更画面よりお願いいたします。 | 建物号室                                                |  |
| 登録情報の確認                                                                                                    | 電話番号(必須)                                            |  |
| メールアドレス                                                                                                    |                                                     |  |
| 氏名 (必須)                                                                                                    | 戻る 完了                                               |  |
|                                                                                                    |                                                     |  |
|                                                                                                    | FC大阪公式サイト 会員情報の確認<br>完了!                            |  |
| 生年月日(必須)                                                                                                    | ログアウト   利用規約   プライバシーボリシー   お問い合わせ先   ウェブアクセシビリティにつ |  |
|                                                                                                    |                                                     |  |
|                                                                                                    |                                                     |  |
|                                                                                                    |                                                     |  |